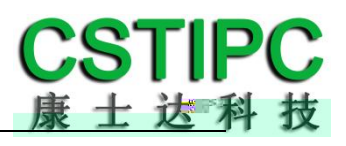

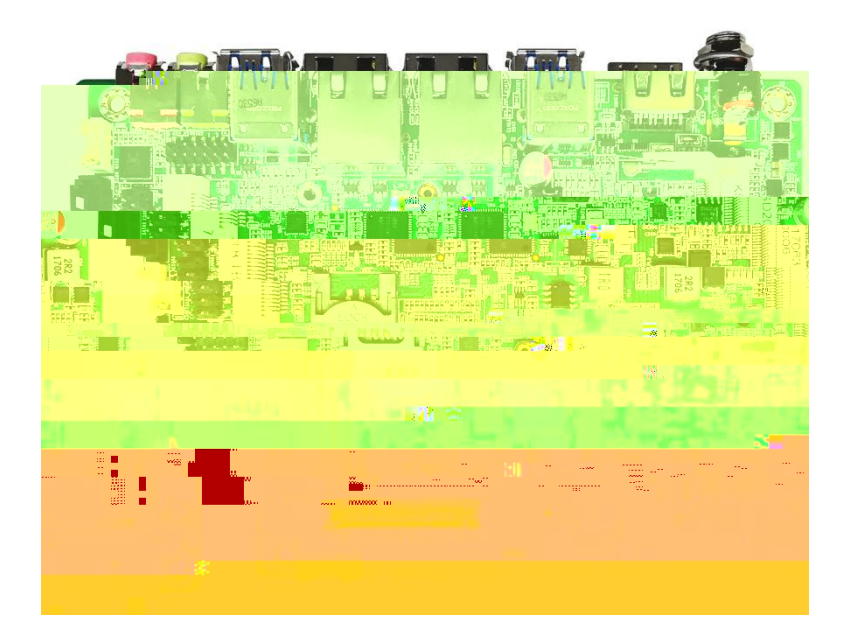

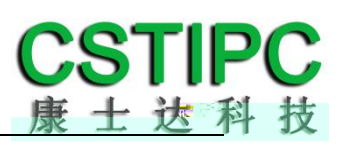

| 型号 | A68TK-J3355           | A68TK-J3455U          | A68TK-N4200           |
|----|-----------------------|-----------------------|-----------------------|
|    | J3355                 | J3455                 | N4200                 |
| 主频 | 2.0~2.5GHz            | 1.5~2.3GHz            | 1.1~2.5GHz            |
| 核显 | Intel HD Graphics 500 | Intel HD Graphics 500 | Intel HD Graphics 505 |
|    | 10W                   | 10W                   | 6W                    |
| MD | 2                     | 2                     | 2                     |
| 串口 | 6                     | 6                     | 6                     |
|    | 1                     | 1                     | 1                     |
|    |                       |                       |                       |
|    | 1                     | 1                     | 1                     |
|    | 1                     | 1                     | 1                     |
|    | 8                     | 8                     | 8                     |
|    | 1                     | 1                     | 1                     |
|    | -                     | -                     | -                     |

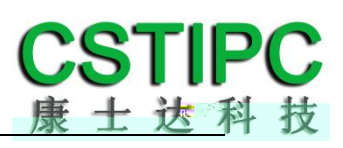

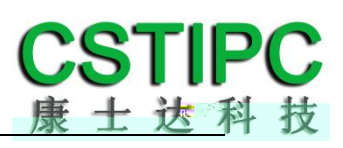

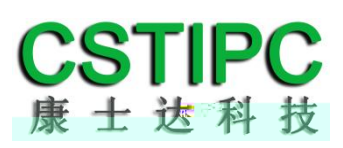

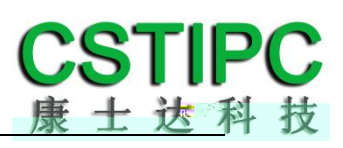

| J3355 | :  | 2.0~2.5     | GHz | Intel <sup>®</sup> HD C | Graphics 50        | 00     |
|-------|----|-------------|-----|-------------------------|--------------------|--------|
| N4200 | :  | 1.1~2.5     | GHz | Intel® HD Gra           | aphics 5 <b>05</b> |        |
| LVDS  |    | eDP         |     |                         |                    |        |
| 1,2,3 | 9  | 4,5,6       | 63  |                         | 23                 | 5V/12V |
| 1     | 45 | RS232/RS485 | 6   | RS232/TTL               |                    |        |

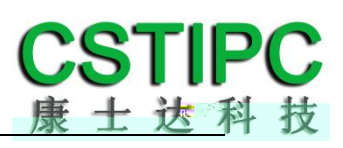

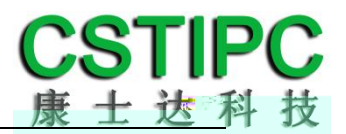

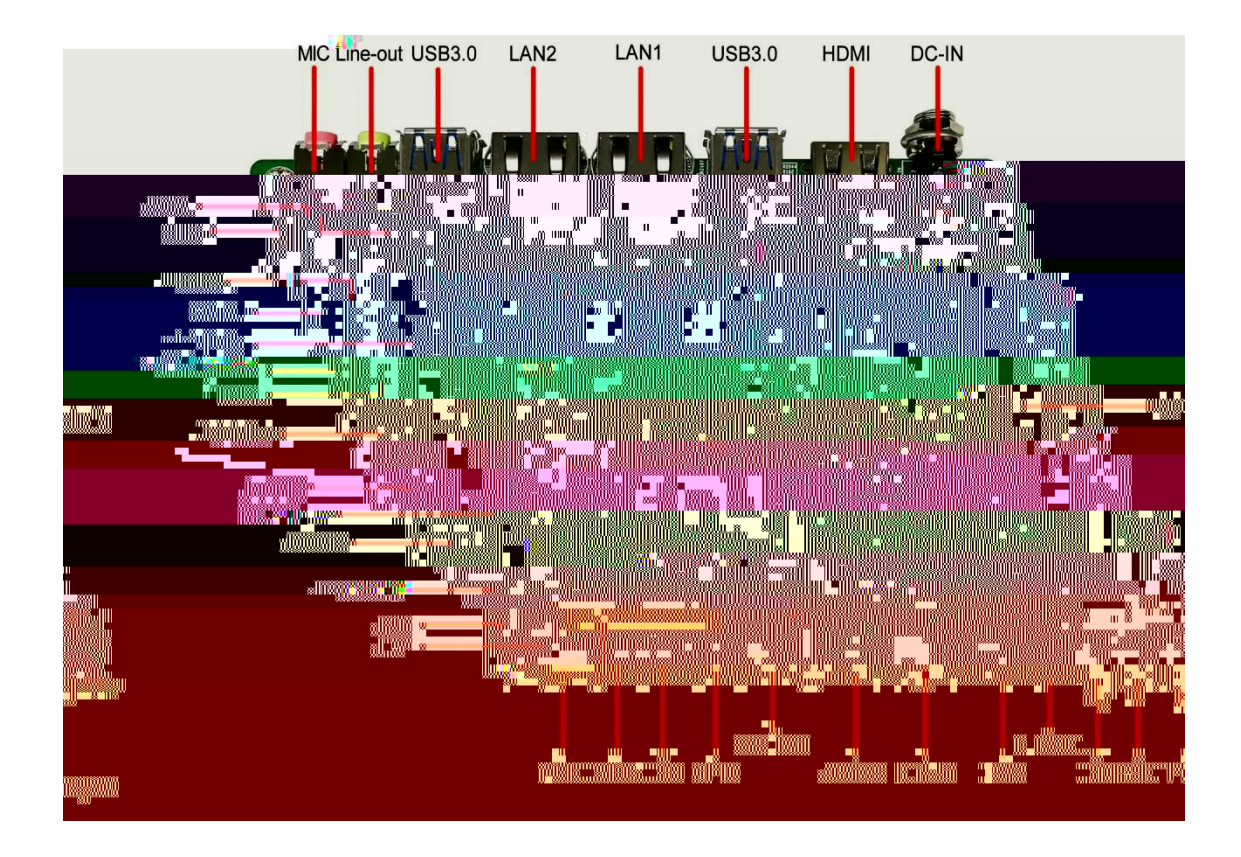

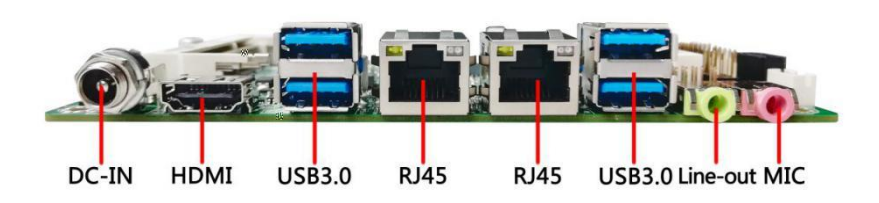

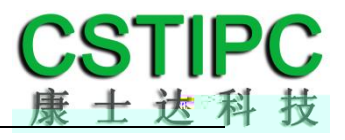

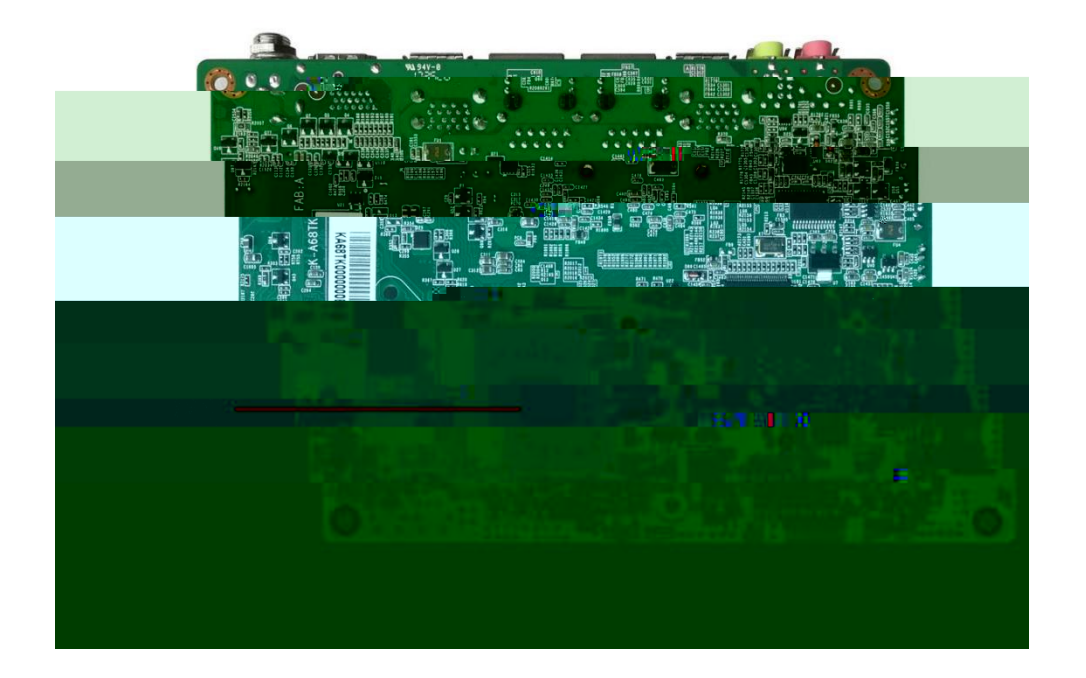

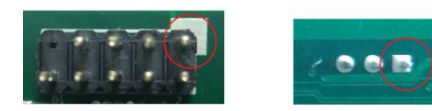

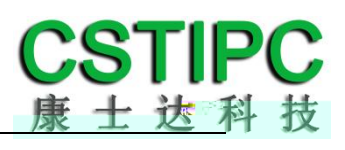

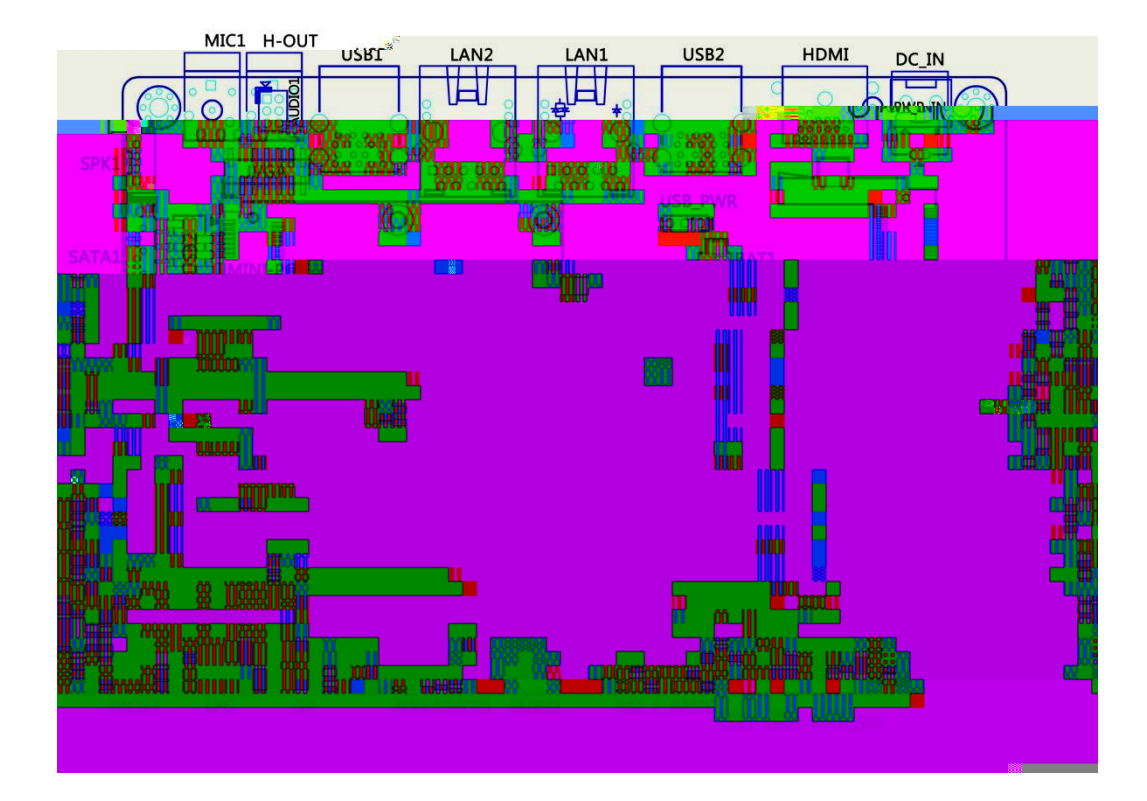

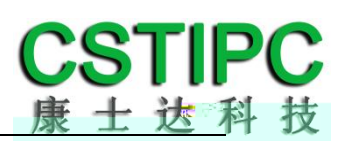

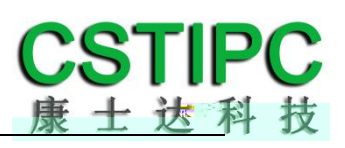

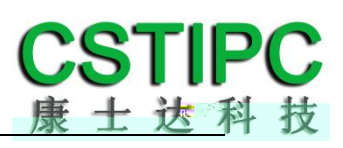

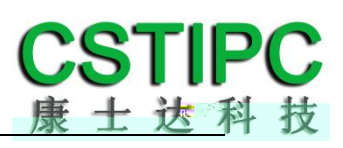

|  |  | <br> |
|--|--|------|
|  |  |      |
|  |  |      |
|  |  |      |
|  |  |      |
|  |  |      |
|  |  |      |
|  |  |      |
|  |  |      |
|  |  |      |
|  |  |      |
|  |  |      |
|  |  |      |
|  |  |      |
|  |  |      |
|  |  |      |
|  |  |      |
|  |  |      |
|  |  |      |
|  |  |      |
|  |  |      |
|  |  |      |
|  |  |      |
|  |  |      |
|  |  |      |

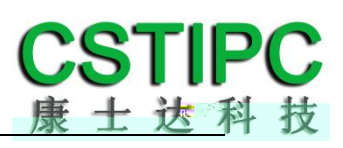

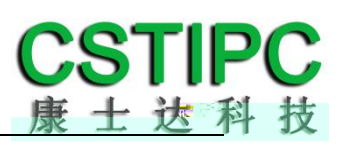

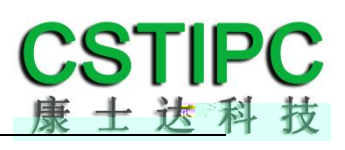

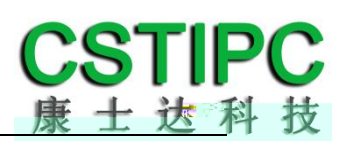

| Disabled<br>Enabled |  |
|---------------------|--|
|                     |  |

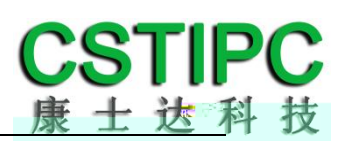

| Do not launch<br>LAN1 |  |
|-----------------------|--|
|                       |  |

|--|

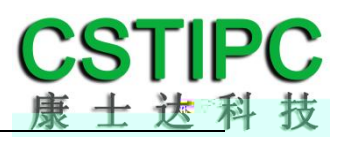

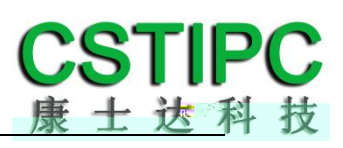

| KinstongDataTraveler 2.0<br>General UDisk 5.00<br>Disable |  |
|-----------------------------------------------------------|--|
|                                                           |  |

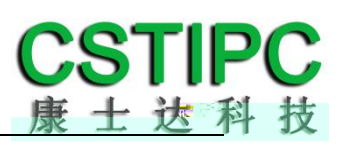

| 128MB<br>256MB |  |
|----------------|--|
| 512MB          |  |
|                |  |
|                |  |
|                |  |
|                |  |

"

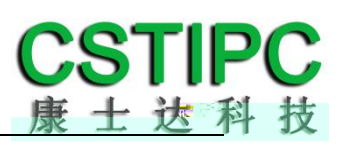

| DC000 |  |
|-------|--|
| RS232 |  |
| 10403 |  |
|       |  |
|       |  |

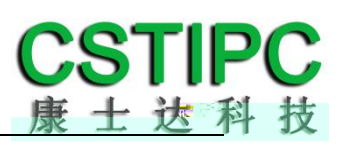

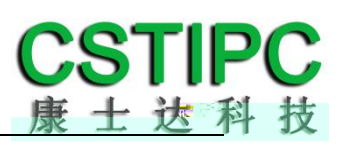

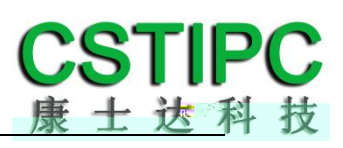

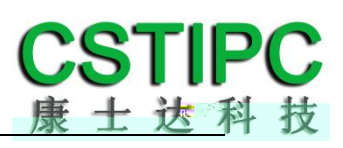